# SOLUTION DE CRYPTAGE DISK

TRUECRYPT

Ce guide décrit l'installation de truecrypt sous Windows xp ainsi que la création d'un volume crypté.

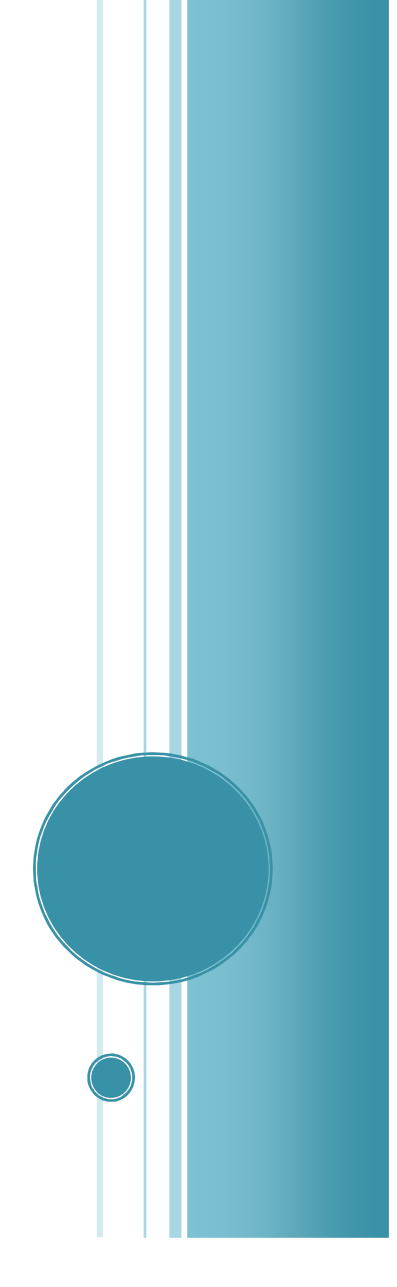

Agence Nationale de la Sécurité Informatique

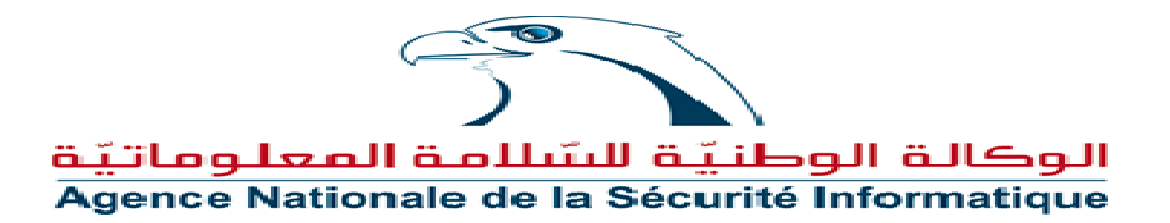

Gestion de document

| Version | Date       | Modification apportée                     |
|---------|------------|-------------------------------------------|
| 0.1     | 08/06/2009 | Première version                          |
| 0.2     | 05/02/2010 | Maj. de version et de rédaction de guide. |

Document Publique

Document Interne

# PLAN

| Prés | sentation          | 3  |
|------|--------------------|----|
| 1.   | Installation       | 3  |
| 2.   | Création de volume | 6  |
| 3.   | Monter un disque   | 13 |
| 4.   | Démonter un disque | 18 |

### PRESENTATION

TrueCrypt est un logiciel libre et gratuit de chiffrement à la volée, fonctionnant sur Microsoft Windows XP/2000/2003/Vista (32-bit et 64-bit), Mac OS X et Linux.

Il permet de créer un disque virtuel chiffré (volume TrueCrypt) contenu dans un fichier et de le monter comme un disque physique réel. TrueCrypt peut aussi chiffrer une partition entière ou un périphérique, comme une disquette ou une clé USB.

Tout ce qui sera stocké dans un volume TrueCrypt sera entièrement chiffré. Il est ainsi possible, par exemple, d'en réparer le système de fichiers avec chkdsk, ou de défragmenter les volumes créés par TrueCrypt une fois montés. Le chiffrement à la volé signifie que le volume chiffré est rattaché à l'arborescence du système de fichiers comme s'il était un disque dur physique (ou un périphérique amovible), rendant ainsi son contenu accessible de la même manière que le contenu des volumes non chiffrés.

Vous pouvez le télécharger depuis son site officiel : <u>http://www.truecrypt.org/downloads</u>

#### **1. INSTALLATION**

- Après avoir téléchargé le fichier « Truecrypt Setup 6.3a.exe » et exécutez-le.

| initial (protection of the                                                                                                    |                                                                                                    |           |
|----------------------------------------------------------------------------------------------------|----------------------------------------------------------------------------------------------------|-----------|
| .icense<br>You must accept these license term:                                                                                                    | s before you can use, extract, or install TrueCrypt.                                                                                                    | line.     |
| IMPORTANT: By checking the check<br>agree to be bound by and to comply                                                                                            | box below and clicking Accept, you accept these license terms and<br>with them. Click the 'arrow down' icon to see the rest of the licen                                                                                                    | J<br>ise. |
| TrueCrypt License Version 2.8                                                                                                    |                                                                                                    | ^         |
| ANY KIND. THE AUTHORS AND DIS<br>ANYONE WHO USES, COPIES, MOE<br>SUCH ACTION(S), ACCEPTING AND<br>THIS LICENSE. IF YOU DO NOT ACT<br>THE SOFTWARE, NOR ANY PART(S | TRIBUTORS OF THE SOFTWARE DISCLAIM ANY LIABILITY.<br>DIFIES, OR (RE)DISTRIBUTES ANY PART OF THE SOFTWARE IS, I<br>O AGREEING TO BE BOUND BY ALL TERMS AND CONDITIONS OF<br>CEPT THEM, DO NOT USE, COPY, MODIFY, NOR (RE)DISTRIBUTE<br>I) THEREOF. | BY        |
| I. Definitions                                                                                                    |                                                                                                    |           |
|                                                                                                    |                                                                                                    |           |
| 1. "This Product" means the work (i                                                                                                    | including, but not limited to, source code, graphics, texts, and                                                                                                    | ~         |
| 1. "This Product" means the work (i                                                                                                    | including, but not limited to, source code, graphics, texts, and by the license terms                                                                                                    | ~         |
| 1. "This Product" means the work (i                                                                                                    | including, but not limited to, source code, graphics, texts, and by the license terms                                                                                                    |           |

| 😰 TrueCrypt Setup 6.3a                                                                                                    | _ 🗆 🛛          |
|----------------------------------------------------------------------------------------------------|----------------|
| <b>Wizard Mode</b><br>Select one of the modes. If you are not sure which to select, use the default mode.                                                                                                    |                |
| Install<br>Select this option if you want to install TrueCrypt on this system.                                                                                                    |                |
| Extract<br>If you select this option, all files will be extracted from this package but nothing will be<br>installed on the system. Do not select it if you intend to encrypt the system partition<br>system drive. Selecting this option can be useful, for example, if you want to run<br>TrueCrypt in so-called portable mode. TrueCrypt does not have to be installed on the<br>operating system under which it is run. After all files are extracted, you can directly r<br>the extracted file 'TrueCrypt.exe' (then TrueCrypt will run in portable mode). | e<br>or<br>:un |
| TrueCrypt Installer                                                                                                    | Cancel         |

- Une fois l'interface de l'installation apparaît, vous êtes invité à choisir le chemin de l'installation ainsi que quelques paramètres.

| 😰 TrueCrypt Setup 6.3a                                                                                                    |        |
|----------------------------------------------------------------------------------------------------|--------|
| <b>Setup Options</b><br>Here you can set various options to control the installation process.                                                                                                    |        |
| Please select or type the location where you want to install the TrueCrypt program files. If specified folder does not exist, it will be automatically created.                                                     | the    |
| C:\Program Files\TrueCrypt\                                                                                                    | owse   |
| <ul> <li>Install for all users</li> <li>Add TrueCrypt to Start menu</li> <li>Add TrueCrypt icon to desktop</li> <li>Associate the .tc file extension with TrueCrypt</li> <li>Create System Restore point</li> </ul> |        |
| TrueCrypt Installer                                                                                                    | Cancel |
|                                                                                                    |        |
| TrueCrypt Setup 6.3a                                                                                                    | X      |

| Installing C:\Program Files<br>Installing C:\Program Files<br>Installing C:\WINDOWS\ci | (TrueCryp<br>TrueCryp)   | t\truecrypt.sys<br>t\truecrypt-x64.<br>rivers\truecrypt | .sys                |              |                                      |
|----------------------------------------------------------------------------------------|--------------------------|---------------------------------------------------------|---------------------|--------------|--------------------------------------|
| Adding registry entry Soft                                                             | ;\TrueCryp<br>:ware\Clas | t\TrueCrypt Seti<br>ses\TrueCryptVc                     | up.exe<br>olume     |              |                                      |
| Adding registry entry Sol<br>Adding registry entry Sol                                 | TrueCry                  | pt Setup                                                |                     |              |                                      |
| Adding registry entry Sol<br>Adding registry entry Sol<br>Installing TrueCrypt devi    | (i)                      | TrueCrypt has                                           | ; been successfully | installed.   | 5                                    |
| Starting TrueCrypt devic<br>Adding icon C:\Document                                    | 4                        |                                                         |                     | eCrv         | ot\TrueCrypt.lol                     |
| Adding icon C:\Document<br>Adding icon C:\Document                                     |                          |                                                         | ОК                  | BCry<br>BCry | pt\TrueCrypt Wi<br>pt\Uninstall True |
| Adding icon C:\Document.<br>Installation completed.                                    | - <mark>ana 3000</mark>  | ngala na ang na na na na na na na na na na na na na     | rodayn do erypenn   | BCN          | peroninistali mue                    |

TrueCrypt est livré avec un manuel d'utilisation en anglais, pendant la première installation réalisé vous serez inviter à lire le manuel.

# 2. CREATION DE VOLUME

TrueCrypt vous permet de :

- ✓ créer un volume virtuel
- $\checkmark~$  chiffrer un périphérique tel qu'une clé USB
- ✓ chiffrer une partition système ou un disque dur entier, c'est à dire une partition ou un lecteur sur lequel Windows est installé.
- Cliquez sur « create volume »

| TrueCrypt                                                                                                    |                             |
|----------------------------------------------------------------------------------------------------|-----------------------------|
| Volumes System Keyfiles Tools Settings Help                                                                                                    | Homepage                    |
| Drive         Volume         Size         Encryption algorithm           H:         I:         J:         K:         K:         <                                                                                                    | Type                        |
| Create Volume     Volume Properties     Wipe       Volume     Image: Select select sele | : Cache<br>t File<br>Device |
| Mount All Dismount All                                                                                                    | Exit                        |

- Dans notre tutorial nous allons créer un volume virtuel qui sera ensuite monté en étant un disque physique.

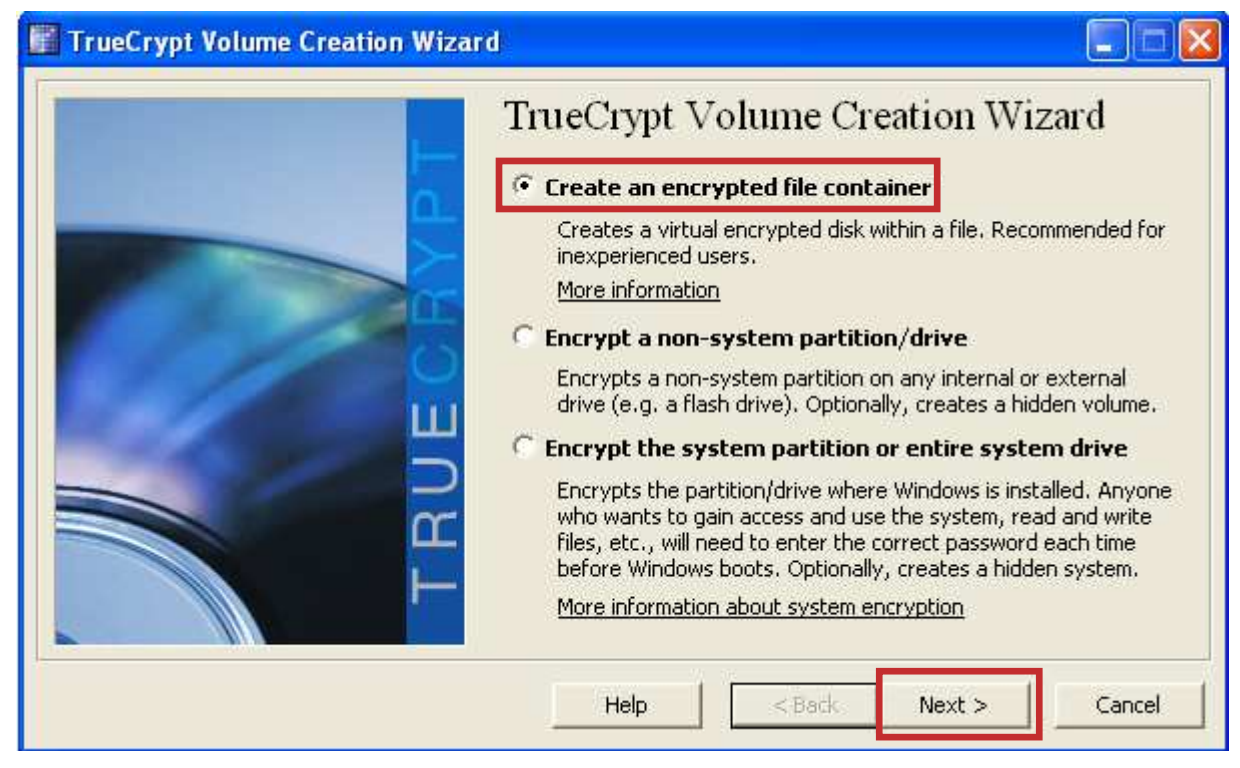

- Dans cette étape, vous avez le choix de créer un standard ou un volume TrueCrypt caché. Dans ce guide, nous allons choisir la première option, c'est de créer un volume TrueCrypt standard.

| TrueCrypt Volume Creation Wizar | d 📃 🗖 🔀                                                                                                    |
|---------------------------------|----------------------------------------------------------------------------------------------------|
|                                 | Volume Type                                                                                                    |
|                                 | Standard TrueCrypt volume                                                                                                    |
|                                 | Select this option if you want to create a normal TrueCrypt volume.                                                                                                    |
|                                 | C Hidden TrueCrypt volume                                                                                                    |
| RUE C                           | It may happen that you are forced by somebody to reveal the<br>password to an encrypted volume. There are many situations<br>where you cannot refuse to reveal the password (for example,<br>due to extortion). Using a so-called hidden volume allows you to<br>solve such situations without revealing the password to your<br>volume.<br><u>More information about hidden volumes</u> |
|                                 | Help < Back Next > Cancel                                                                                                    |

- Nous allons créer notre volume TrueCrypt dans le dossier « C:\Mes Documents\volume crypté » et le nom du volume (conteneur) sera « mon volume » (comme on peut le voir dans la capture d'écran ci-dessous). Notez que le fichier Mon volume n'existe pas encore, Truecrypt le créera.
- IMPORTANT: Notez que Truecrypt ne cryptera pas les fichiers existants. Si vous sélectionnez un fichier existant, il sera écrasé et remplacé par le volume nouvellement créé. Vous serez en mesure de chiffrer les fichiers existants (plus tard) en les déplaçant vers le volume Truecrypt que nous sommes en train de le créer.

| Specify Path a                     | nd File Name     |                 |     |       | ? 🔀         |
|------------------------------------|------------------|-----------------|-----|-------|-------------|
| Enregistrer dans :                 | Colume crypté    |                 | • + | 🗈 💣 🎫 |             |
| Mes documents<br>récents<br>Direau |                  |                 |     |       |             |
| Mes documents                      |                  |                 |     |       |             |
| Poste de travail                   |                  |                 |     |       |             |
|                                    |                  |                 |     |       |             |
| Favoris réseau                     | Nom du fichier : | mon volume      |     |       | Enregistrer |
|                                    | Туре:            | All Files (*.*) |     |       | Annuler     |

| TrueCrypt Volume Creation Wizar |                                                                                                    |                                                                                                    |
|---------------------------------|----------------------------------------------------------------------------------------------------|----------------------------------------------------------------------------------------------------|
|                                 | Volume Location<br>cuments\volume crypté\ma volume.docx!<br>✓ Never save history<br>A TrueCrypt volume can reside in a file (calle which can reside on a hard disk, on a USB fla TrueCrypt container is just like any normal fi example, moved or deleted as any normal fi choose a filename for the container and to s you wish the container to be created.<br>WARNING: If you select an existing file, Tru it; the file will be deleted and replaced with to TrueCrypt container. You will be able to enco on) by moving them to the TrueCrypt contait to create now. | Select File  TrueCrypt container), ash drive, etc. A le (it can be, for le). Click 'Select File' to elect the location where eCrypt will NOT encrypt he newly created rypt existing files (later ner that you are about |
|                                 | Help < Back N                                                                                                    | ext > Cancel                                                                                                    |

- Ici, vous pouvez choisir un algorithme de chiffrement et un algorithme de hachage pour le volume. Truecrypt utilise l'un des algorithmes de cryptage suivants et il peut même combiner entre eux.
  - AES
  - Serpent
  - Twofish

Comme il utilise les algorithmes de hachage afin d'être utiliser pour générer « *Random Number* » plus tard.

- RIPEMD-160
- SHA-512
- Whirlpool

Vous pouvez faire une petite recherche sur internet sur le fonctionnement de chaque algorithme et si vous ne savez pas quoi choisir ici, vous pouvez utiliser les paramètres par défaut et cliquez sur Suivant

|          | Encryption Options                                                      |
|----------|-------------------------------------------------------------------------|
|          | AES Test                                                                |
| <b>H</b> | More information on AES       Benchmark                                 |
| T B C    | Hash Algorithm          RIPEMD-160       Information on hash algorithms |

 Ici, nous précisons que la taille de notre container Truecrypt soit à 1 mégaoctet.
 Une fois que vous tapez la taille souhaitée dans le champ de saisie cliquez sur Suivant.

| TrueCrypt Volume Creation Wizar | d 🔲 🗖 🔀                                                                                                 |
|---------------------------------|----------------------------------------------------------------------------------------------------|
|                                 | Volume Size                                                                                             |
|                                 | 1 C KB @ MB C GB                                                                                        |
|                                 | Please specify the size of the container you want to create.                                            |
|                                 | If you create a dynamic (sparse-file) container, this parameter will specify its maximum possible size. |
| L L                             | The minimum possible size of an NTFS volume is 2829 KB.                                                 |
|                                 | Help < Back Next > Cancel                                                                               |

- C'est l'une des étapes les plus importantes. Ici, vous devez choisir un bon mot de passe pour le volume.
- Lire attentivement les informations affichées dans la fenêtre de l'assistant de ce qui est considéré comme un bon mot de passe.
- Après avoir choisi un mot de passe, tapez-le dans le champ de saisie, puis cliquez sur Suivant.

| TrueCrypt Volume Creation Wizard |                                                                                                    |
|----------------------------------|----------------------------------------------------------------------------------------------------|
| TBUEGBH                          | Volume Password         Password:         ********         Confirm:         Use keyfiles         Display password         It is very important that you choose a good password. You should avoid choosing one that contains only a single word that can be found in a dictionary (or a combination of 2, 3, or 4 such words). It should not contain any names or dates of birth. It should not be easy to guess. A good password is a random combination of upper and lower case letters, numbers, and special characters, such as @ ^ = \$* + etc. We recommend choosing a password consisting of more than 20 characters (the longer, the better). The maximum possible length is 64 characters. |
|                                  | Help < Back Next > Cancel                                                                                                    |

 Déplacez votre souris de manière aléatoire que possible dans la fenêtre Assistant de création de volumes, pendant au moins 30 secondes. Ceci augmente sensiblement le niveau de chiffrement des clés de cryptage. Ensuite Cliquez sur Format.

| TrueCrypt Volume Creation Wizard | d 📃 🗖 🔀                                                                                                    |
|----------------------------------|----------------------------------------------------------------------------------------------------|
|                                  | Volume Format Options Filesystem FAT  Cluster Default  Dynamic Random Pool: 968304BE69D1CCF17159A9D64C5CABCA                                                                                                    |
|                                  | Header Key:<br>Master Key:<br>Abort<br>Done Speed Left                                                                                                    |
| TR                               | IMPORTANT: Move your mouse as randomly as possible within this<br>window. The longer you move it, the better. This significantly<br>increases the cryptographic strength of the encryption keys. Then<br>click Format to create the volume. |
|                                  | Help < Back Format Cancel                                                                                                    |

Cliquez sur OK pour fermer la boîte de dialogue.

-

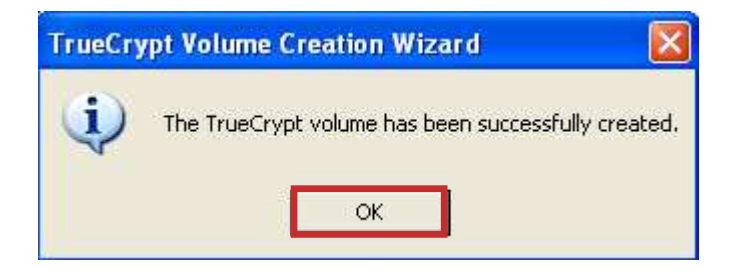

- Nous venons tout juste réussi à créer un volume Truecrypt.

Cliquez sur Exit afin de fermer l'assistant de « Création de Volume Truecrypt ».

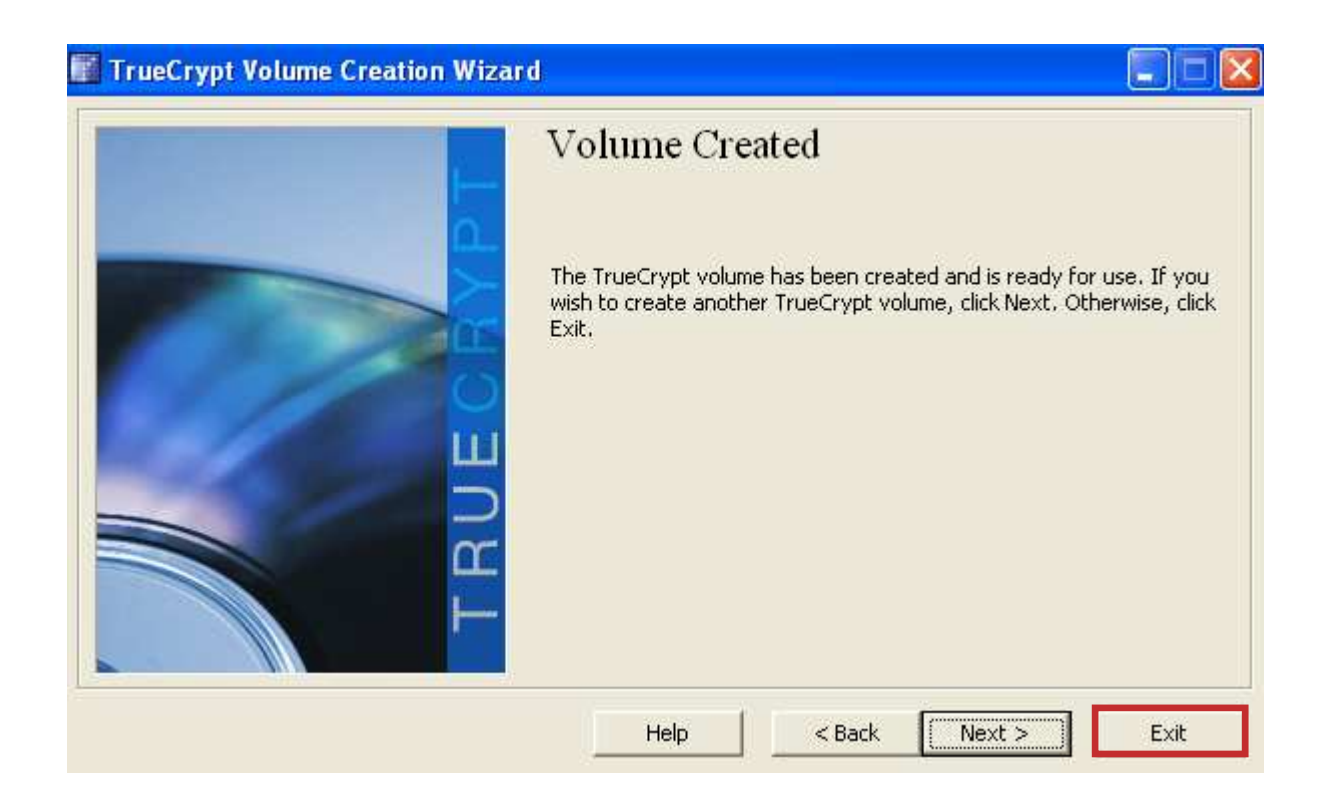

# 3. MONTER UN DISQUE

Dans les étapes suivantes, nous allons monter le volume que nous venons de créer. Nous allons revenir à la fenêtre principale de Truecrypt.

- Sélectionnez une lettre de lecteur dans la liste. Ça sera la lettre de lecteur à laquelle le volume Truecrypt sera monté.

Note: vous pouvez choisir n'importe quelle autre lettre de lecteur disponible.

 Cliquez sur « Select file ». La fenêtre du sélecteur de fichier standard devrait apparaître.

| 📅 TrueCrypt                                   |          |
|-----------------------------------------------|----------|
| Volumes System Keyfiles Tools Settings Help H | lomepage |
| Drive Volume Size Encryption algorithm Typ    | e 🔼      |
| ≪⇒G:<br>≪⇒H:                                  |          |
|                                               |          |
| × K:                                          | ≡        |
| See 1:<br>See M:                              |          |
| N:                                            |          |
| See 2013                                      | _        |
| ₩ ₩ ₩ ₩ ₩ ₩ ₩ ₩ ₩ ₩ ₩ ₩ ₩ ₩ ₩ ₩ ₩ ₩ ₩         |          |
| S:                                            | ~        |
|                                               |          |
| Create Volume Volume Properties Wipe Cache    | .        |
|                                               |          |
| Select File                                   |          |
| ✓ Never save history                          |          |
| Volume Tools Select Device                    |          |
|                                               |          |
| Mount Auto-Mount Devices Dismount All Exit    |          |
|                                               |          |

- Dans le sélecteur de fichier, naviguez jusqu'au dossier contenant le volume, sélectionnez le et cliquez sur Ouvrir.

| Select a TrueC                                        | rypt Volume        |                 | ? 🛛     |
|-------------------------------------------------------|--------------------|-----------------|---------|
| Regarder dans :<br>Mes documents<br>récents<br>Bureau | volume crypté      | • 🗈 😁 💌         |         |
| Mes documents<br>Poste de travail                     |                    |                 |         |
| Favoris réseau                                        | Nom du fichier :   | ma volume       | Ouvrir  |
|                                                       | Fichiers de type : | All Files (*.*) | Annuler |

- Dans la fenêtre principale de Truecrypt, cliquez sur Monter. La fenêtre d'invite de dialogue de Mot de passe devrait apparaître.

| 🎆 True                                                            | Crypt     |                       |                        |                   |           |                    |                    |            |                   |                  |       |
|-------------------------------------------------------------------|-----------|-----------------------|------------------------|-------------------|-----------|--------------------|--------------------|------------|-------------------|------------------|-------|
| Volumes                                                           | System    | Keyfiles              | Tools                  | Settings          | Help      |                    |                    |            |                   | Home             | epage |
| Drive<br>G:<br>G:<br>G:<br>G:<br>G:<br>G:<br>G:<br>G:<br>G:<br>G: | Volume    |                       |                        |                   |           |                    | Size               | Encryption | algorithm         | Туре             |       |
|                                                                   | Create Vo | olume                 | ]                      |                   | Volume Pr | operties,          |                    |            | Wipe              | Cache            |       |
|                                                                   |           | :\Documer<br>Never sa | its and S<br>ve histor | iettings\jih<br>Y | iene\Mes  | document:<br>Volum | s\volun<br>e Tool: | ne cr 💌    | Selec<br>Select I | t File<br>Device |       |
|                                                                   | Mount     |                       | Auto                   | -Mount De         | evices    | D                  | ismoun             | t All      |                   | Exit             |       |

- Tapez le mot de passe dans le champ de saisie de mot de passe.

| Enter passv | Enter password for C:\Documents and Setting\ma volume.docx |                    |               |  |  |  |  |  |
|-------------|------------------------------------------------------------|--------------------|---------------|--|--|--|--|--|
| Password:   | ****                                                       |                    | ОК            |  |  |  |  |  |
|             | Cache passwords and                                        | keyfiles in memory | Cancel        |  |  |  |  |  |
|             | 🔲 Use keyfiles                                             | Keyfiles           | Mount Options |  |  |  |  |  |

- Nous venons de montée avec succès le volume comme un disque virtuel « M: » Le disque virtuel est entièrement crypté (y compris les noms de fichiers, les tables d'allocation, l'espace libre, etc.) et il se comporte comme un véritable disque.
- Vous pouvez ouvrir le volume monté, par exemple, en double-cliquant sur la lettre « *M* : » comme il est marqué dans la capture d'écran ci-dessus.
- Vous pouvez également parcourir le volume monté dans « poste de travail ».

| umes by                                                                                                    | stem K                      | eyfiles To                  | ools Sett             | ings Help              |                                 |           |               |                              | Home          | paç |
|----------------------------------------------------------------------------------------------------|-----------------------------|-----------------------------|-----------------------|------------------------|---------------------------------|-----------|---------------|------------------------------|---------------|-----|
| Drive Vo                                                                                                    | lume                        |                             |                       |                        |                                 | Size      | Encryption al | gorithm                      | Туре          | 1   |
| ise<br>ised at the set of the set of the set |                             |                             |                       |                        |                                 |           |               |                              |               |     |
| • I:<br>• 1:                                                                                                    |                             |                             |                       |                        |                                 |           |               |                              |               |     |
| -K:                                                                                                    |                             |                             |                       |                        |                                 |           |               |                              |               |     |
| M: C:                                                                                                    | \Docume                     | nts and Se                  | ttings\ji             | (ma volume             | .docx                           | 768 KB    | AES           |                              | Normal        | 1   |
| N:                                                                                                    |                             |                             |                       |                        |                                 |           |               |                              |               |     |
| P:                                                                                                    |                             |                             |                       |                        |                                 |           |               |                              |               |     |
|                                                                                                    |                             |                             |                       |                        |                                 |           |               |                              |               |     |
| Q:                                                                                                    |                             |                             |                       |                        |                                 |           |               |                              |               |     |
| Q:<br>R:<br>S:                                                                                                    |                             |                             |                       |                        |                                 |           |               |                              |               |     |
| Q:<br>R:<br>S:<br>T:                                                                                                    |                             |                             |                       |                        |                                 |           |               |                              |               |     |
| Q:<br>R:<br>S:<br>T:                                                                                                    |                             |                             |                       |                        |                                 |           |               |                              |               |     |
| Q:<br>R:<br>S:<br>T:<br>Cre                                                                                                    | ate Volur                   | ne                          |                       | Volume                 | Properties                      |           |               | Wipe                         | Cache         |     |
| Q:<br>R:<br>S:<br>T:<br>Cre                                                                                                    | ate Volur                   | ne j                        |                       | Volume                 | Properties                      |           |               | Wipe                         | Cache         |     |
| Q:<br>R:<br>S:<br>T:<br>Cre<br>Volume                                                                                                    | ate Volur                   | ne                          | and Settin            | Volume                 | Properties                      |           | ne cr 💌       | Wipe /                       | Cache<br>File |     |
| Q:<br>R:<br>S:<br>T:<br>Cre                                                                                                    | ate Volur<br> ⊂:\D<br> ⊽ Ne | ne ocuments                 | and Settin            | Volume<br>Igs\jihene\M | Properties<br>es docume         |           | ne cr 💌       | Wipe 1                       | Cache<br>File |     |
| Q:<br>R:<br>S:<br>T:<br>Cre<br>Volume                                                                                                    | ate Volur<br>C:\D<br>I♥ Ne  | ne<br>ocuments<br>ever save | and Settin<br>history | Volume<br>Igs\jihene\M | Properties<br>es docume<br>Voli | nts\volur | ne cr 💌 📃     | Wipe<br>Select<br>Select D   | Cache<br>File |     |
| Q:<br>R:<br>S:<br>T:<br>Cre<br>Volume                                                                                                    | eate Volur<br>C:\D<br>V Ne  | ne<br>ocuments<br>ever save | and Settin<br>history | Volume<br>Igs\jihene\M | Properties                      | nts\volur | ne cr 💌 🔤     | Wipe -<br>Select<br>Select D | Cache<br>File |     |

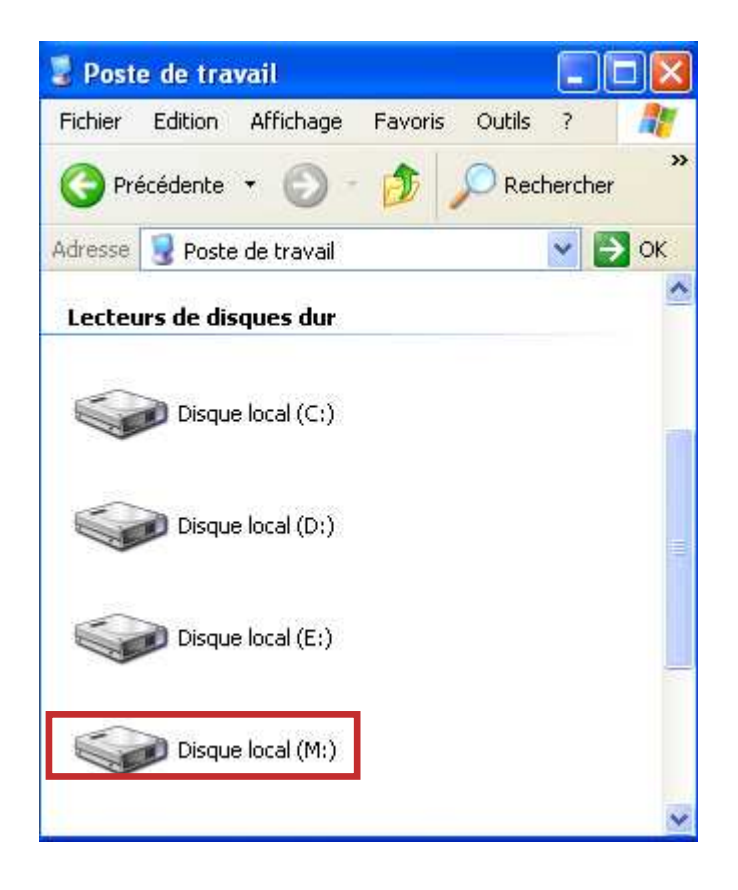

- Vous pouvez copier des fichiers vers et à partir du volume Truecrypt juste comme vous les copiez sur un disque normal. Les fichiers qui sont lus ou copiés à partir du volume chiffré Truecrypt sont automatiquement décryptés à la volée dans la mémoire / RAM.
- De même, les fichiers qui sont écrits ou copiés dans le volume chiffré Truecrypt sont automatiquement cryptés à la volée dans la RAM.
- Notez que : Truecrypt sauve jamais de données décryptées dans un disque. Il ne les stocke que temporairement dans la RAM (mémoire). Même lorsque le volume est monté, les données stockées dans le volume sont toujours cryptée. Lorsque vous redémarrez Windows ou éteignez votre ordinateur, le volume sera démonté et tous les fichiers stockés sur elle ne seront pas accessible.

# 4. Demonter un disque

- Si vous souhaitez fermer le volume et rendre tous les fichiers stockés dedans inaccessible, alors démonter le volume comme suit :

| TrueC                                                      | rypt                     |                        |                |                      |             |
|------------------------------------------------------------|--------------------------|------------------------|----------------|----------------------|-------------|
| Volumes :                                                  | System Keyfiles Tools    | Settings Help          |                |                      | Homepage    |
| Drive<br>G:<br>H:<br>I:                                    | Volume                   |                        | Size           | Encryption algorithm | Туре 🔨      |
| <ul> <li>J:</li> <li>K:</li> <li>M:</li> <li>N:</li> </ul> | C:\Documents and Setting | js∖ji…\ma volume.docx  | 768 KB         | AES                  | ≣<br>Normal |
| 0:<br>P:<br>Q:<br>R:<br>S:<br>T:                           | reate Volume             | Volume Proc            | erties         | Wine                 | Carhe       |
| Volume                                                     | C:\Documents and         | Settings\jihene\Mes do | ocuments\volur | ne cr 💌 Selec        | t File      |
|                                                            | Vever save histo         | Dry _                  | Volume Tool    | s Select             | Device      |
| D                                                          | Dismount Aut             | o-Mount Devices        | Dismour        | nt All               | Exit        |